### How to Enable Security on Wireless Network with DIR-xxx series

It is recommended to secure your wireless network. To do that you can enable encryption on your router. As a result of this only the users who know the encryption key ("password") you have set on your router, could access the wireless network. It is recommended to use WPA-Personal encryption, especially if your have 802.11n wireless card. Please kindly note that 802.11n standard only supports WPA encryption. If your wireless card does not support it, use WEP.

To enable wireless and encryption please follow these steps:

**Step 1.** Open your web browser and enter the IP address of the router (http://192.168.0.1). Enter user name and password (default username 'Admin' and password is blank (nothing)).

| 🗿 D-LINK SYSTEMS, INC.   WIRELESS ROUTER : Login - Microsoft Internet Explorer provided by D-Link Australia 📃 [ |        |
|----------------------------------------------------------------------------------------------------|--------|
| Elle Edit View Favorites Tools Help                                                                             | -      |
| Address 🕘 http://192.168.0.1 🕑 🕞 Go                                                                             | 2.     |
| Product Page: DIR-635 Hardware Version: A1 Firmware Ver                                                         | sior 🔷 |
| D-Link                                                                                                    |        |
|                                                                                                    |        |
| LOGIN                                                                                                    |        |
| Log in to the router:<br>User Name : Admin V<br>Password : Log In                                               |        |
| WIRELESS                                                                                                    |        |
| Copyright © 2004-2006 D-Link Systems, Inc.                                                                      | >      |
| Done Done                                                                                                    |        |

Step 2. Click on 'WIRELESS SETTINGS' button on the left side of your screen. Then click on 'Manual Wireless Network Setup'.

| Address Address http://192                        | avorites <u>l</u> oois <u>H</u> eip<br>.168.103.1/Basic_Internet.h                    | tml                                                                                            |                                                                            |                                                 | 🗸 🛃 Go 🛛 🗲                                                                                                    |
|---------------------------------------------------|---------------------------------------------------------------------------------------|------------------------------------------------------------------------------------------------|----------------------------------------------------------------------------|-------------------------------------------------|----------------------------------------------------------------------------------------------------|
| Product Page: DIR-635                             |                                                                                       |                                                                                                |                                                                            | Hardware Version                                | : A1 Firmware Versi                                                                                                    |
| DIR-635                                           | SETUP                                                                                 | ADVANCED                                                                                       | TOOLS                                                                      | STATUS                                          | SUPPOR                                                                                                    |
| INTERNET<br>WIRELESS SETTINGS<br>NETWORK SETTINGS | INTERNET CONNER<br>There are two ways to so<br>Setup Wizard, or you can               | ETION<br>et up your Internet connection:<br>n manually configure the connec                    | you can use the Web-based<br>tion.                                         | Internet Connection                             | Helpful Hints<br>If you are new to<br>networking and ha<br>never configured<br>before, click on So<br>Wizard and the r      |
|                                                   | INTERNET CONNEC<br>If you would like to utilize<br>Systems Router to the In<br>below. | CTION WIZARD<br>a our easy to use Web-based W<br>Internet, as well as configure the<br>Setup W | fizards to assist you in conne<br>Wireless settings, click on tl<br>/izard | cting your new D-Link<br>ne Setup Wizard button | simple steps to ge<br>network up and ru<br>advanced user an<br>configured a rout<br>before, click Man<br>Configure to inpus |
|                                                   | Note: Before launching t<br>Installation Guide include                                | hese wizards, please make sure<br>d in the package.                                            | e you have followed all steps                                              | outlined in the Quick                           | More                                                                                                    |

| WIRELESS NET                                                                         | WORK SETUP WIZARD                                                                                                    |
|--------------------------------------------------------------------------------------|----------------------------------------------------------------------------------------------------|
| This wizard is desig<br>step-by-step instru                                          | gned to assist you in your wireless network setup. It will guide you through<br>actions on how to set up your wireless network and how to make it secure.                                                                                                    |
|                                                                                      | Wireless Network Setup Wizard                                                                                                    |
| Note: Some chang<br>your wireless client                                             | ges made using this Setup Wizard may require you to change some settings on<br>t adapters so they can still connect to the D-Link Router.                                                                                                    |
| ADD WIRELESS                                                                         | 5 DEVICE WITH WPS (WI-FI PROTECTED SETUP) WIZARD                                                                                                    |
| This wizard is desig<br>guide you through<br>the button below                        | gned to assist you in connecting your wireless device to your router. It will<br>1 step-by-step instructions on how to get your wireless device connected. Click<br>to begin.                                                                                    |
|                                                                                      | Add Wireless Device with WPS                                                                                                    |
| MANUAL WIRE                                                                          | LESS NETWORK SETUP                                                                                                    |
| If your wireless ne<br>wireless network v<br>wireless settings o<br>Network Setup bu | twork is already set up with Wi-Fi Protected Setup, manual confguration of the<br>vill destroy the existing wireless network. If you would like to configure the<br>f your new D-Link Systems Router manually, then click on the Manual Wireless<br>itton below. |
|                                                                                      | Manual Wireless Network Setup                                                                                                    |

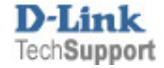

Step 3. Enable security and specify your security key ("password").

# **Option 1: WPA-PSK (more secure)**

Under Security Mode select "WPA-Personal".

Under **Pre-shared Key** type in a password/key (you can just make it up). The key should be at least 8 characters long.

Click on 'Save Settings' and then 'Reboot the device'

| WIRELESS SECURITY MO                                                                                                    | DE                                                                                                    |                                                                                                    |                                        |
|----------------------------------------------------------------------------------------------------|----------------------------------------------------------------------------------------------------|----------------------------------------------------------------------------------------------------|----------------------------------------|
| To protect your privacy you can co<br>security modes including: WEP, WP<br>standard. WPA provides a higher le<br>The WPA-Enterprise option require:                                                       | nfigure wireless security feature<br>A-Personal, and WPA-Enterprise<br>vel of security. WPA-Personal o<br>s an external RADIUS server.                                      | es. This device supports three wire<br>e. WEP is the original wireless encr<br>does not require an authentication                                                                           | less<br>yption<br>server.              |
| Security Mode :                                                                                                    | WPA-Personal                                                                                                    |                                                                                                    |                                        |
| WPA                                                                                                    |                                                                                                    |                                                                                                    |                                        |
| Use <b>WPA or WPA2</b> mode to achie<br>for legacy clients while maintaining<br>cipher that the client supports will b<br>(CCMP) cipher and legacy stations a<br><b>WPA Only</b> . This mode uses TKIP ci | ve a balance of strong security<br>higher security with stations tha<br>e used. For best security, use a<br>are not allowed access with WP,<br>pher. Some gaming and legacy | and best compatibility. This mode us<br>at are WPA2 capable. Also the stro<br><b>WPA2 Only</b> mode. This mode uses<br>A security. For maximum compatibi<br>devices work only in this mode. | ises WPA<br>ngest<br>: AES<br>ity, use |
| To achieve better wireless perform                                                                                                    | ance use <b>WPA2 Only</b> security (                                                                                                    | mode (or in other words AES cipher                                                                                                    | ŷ.                                     |
| WPA Mode :                                                                                                    | Auto (WPA or WPA2) 🔽                                                                                                    |                                                                                                    |                                        |
| Group Key Update Interval :                                                                                                    | 3600 (seconds)                                                                                                    |                                                                                                    |                                        |
| PRE-SHARED KEY                                                                                                    |                                                                                                    |                                                                                                    |                                        |
| Pre-Shared Key                                                                                                    | •••••                                                                                                    | >                                                                                                    |                                        |
| WIRELESS                                                                                                    |                                                                                                    |                                                                                                    |                                        |
| Wireless Network Settings                                                                                                    |                                                                                                    |                                                                                                    |                                        |
| Use this section to configure the wireless                                                                                                    | settings for your D-Link Router. Plea                                                                                                    | D-Link                                                                                                    |                                        |
| this section may also need to be duplicate                                                                                                    | d on your Wireless Client.                                                                                                    |                                                                                                    |                                        |
| Save Settings Don't Sav                                                                                                    | e Settings                                                                                                    |                                                                                                    |                                        |
| WIRELESS NETWORK SETTING                                                                                                    | 35                                                                                                    | SUCCESS                                                                                                    |                                        |
| Enable Wireless : 🛛 🗸                                                                                                    |                                                                                                    |                                                                                                    | us been sound                          |
| Wireless Network Name : dlin                                                                                                    | k (Also called the                                                                                                    | The new settings ha                                                                                                    | ve been saved.                         |
| Enable Auto Channel Scan : 🛛 📝                                                                                                    |                                                                                                    | The router must be                                                                                                    | rebooted before the new settings       |
| Wireless Channel : 2.4                                                                                                    | 37 GHz - CH 6 🛛 🛩                                                                                                    | make other changes                                                                                                    |                                        |
| 802.11 Mode : Mb                                                                                                    | ed 802.11n, 802.11g and 802.11b                                                                                                    | Reboot the De                                                                                                    | avice                                  |
| Channel Width : Au                                                                                                    | to 20/40 MHz 💉                                                                                                    |                                                                                                    |                                        |
| Visibility Status · 🔗                                                                                                    | Vicible O Invicible                                                                                                    | Continue                                                                                                    |                                        |
| i visionicy searces .                                                                                                    |                                                                                                    |                                                                                                    |                                        |

## **Option 2: WEP (less secure)**

#### Under Security select "WEP".

Under WEP Key type in the encryption key you want to use. 64 Bit encryption requires a 10 character HEX key and 128 bit encryption requires a 26 character HEX key. (HEX characters include numbers from 0 to 9 and letters from A to F).

Click on 'Save Settings' and then 'Reboot the device'

| Security Mode :                                                                                                    | WEP                                                                                                    |
|----------------------------------------------------------------------------------------------------|----------------------------------------------------------------------------------------------------|
| WEP                                                                                                    |                                                                                                    |
| If you choose the WEP securi<br>mode (802.11B/G). This mear<br>is not supported by the Draft                                                                                                    | ty option this device will ONLY operate in Legacy Wireless<br>ns you will NOT get 11N performance due to the fact that WEP<br>11N specification.                                                                                                    |
| WEP is the wireless encryption stand<br>wireless stations. For 64 bit keys you<br>enter 26 hex digits into each key boo<br>most secure use of WEP set the auth                                                           | dard. To use it you must enter the same key(s) into the router and the<br>u must enter 10 hex digits into each key box. For 128 bit keys you must<br>x. A hex digit is either a number from 0 to 9 or a letter from A to F. For the<br>hentication type to "Shared Key" when WEP is enabled.                                                                                                    |
| You may also enter any text string in<br>key using the ASCII values of the ch<br>and a maximum of 13 characters for                                                                                                    | nto a WEP key box, in which case it will be converted into a hexadecimal<br>aracters. A maximum of 5 text characters can be entered for 64 bit keys,<br>128 bit keys.                                                                                                    |
| You may also enter any text string in<br>key using the ASCII values of the ch<br>and a maximum of 13 characters for<br>WEP Key Length :<br>WEP Key 1 :                                                                   | ato a WEP key box, in which case it will be converted into a hexadecimal varacters. A maximum of 5 text characters can be entered for 64 bit keys, 128 bit keys.         64 bit (10 hex digits)       (length applies to all keys)         64 bit (10 hex digits)       (length applies to all keys)         128 bit (26 hex digits)       (length applies to all keys)                                                                                                    |
| You may also enter any text string in<br>key using the ASCII values of the ch<br>and a maximum of 13 characters for<br>WEP Key Length :<br>WEP Key 1 :<br>WEP Key 2 :                                                    | <ul> <li>at WEP key box, in which case it will be converted into a hexadecimal varacters. A maximum of 5 text characters can be entered for 64 bit keys, 128 bit keys.</li> <li>64 bit (10 hex digits) (length applies to all keys)</li> <li>64 bit (10 hex digits)</li> <li>128 bit (26 hex digits)</li> <li>•••••••••</li> </ul>                                                                                                    |
| You may also enter any text string in<br>key using the ASCII values of the ch<br>and a maximum of 13 characters for<br>WEP Key Length :<br>WEP Key 1 :<br>WEP Key 2 :<br>WEP Key 3 :                                     | ato a WEP key box, in which case it will be converted into a hexadecimal varacters. A maximum of 5 text characters can be entered for 64 bit keys, 128 bit keys.         64 bit (10 hex digits)       (length applies to all keys)         64 bit (10 hex digits)       128 bit (26 hex digits)         •••••••••       ••••••••                                                                                                    |
| You may also enter any text string in<br>key using the ASCII values of the ch<br>and a maximum of 13 characters for<br>WEP Key Length :<br>WEP Key 1 :<br>WEP Key 3 :<br>WEP Key 4 :                                     | <ul> <li>at WEP key box, in which case it will be converted into a hexadecimal haracters. A maximum of 5 text characters can be entered for 64 bit keys, 128 bit keys.</li> <li>64 bit (10 hex digits) (length applies to all keys)</li> <li>64 bit (10 hex digits)</li> <li>128 bit (26 hex digits)</li> <li>••••••••</li> <li>••••••••</li> </ul>                                                                                                    |
| You may also enter any text string in<br>key using the ASCII values of the ch<br>and a maximum of 13 characters for<br>WEP Key Length :<br>WEP Key 1 :<br>WEP Key 2 :<br>WEP Key 3 :<br>WEP Key 4 :<br>Default WEP Key : | Anto a WEP key box, in which case it will be converted into a hexadecimal<br>baracters. A maximum of 5 text characters can be entered for 64 bit keys,<br>128 bit keys.<br>64 bit (10 hex digits) (Interst in the second second sec |

| /ireless Network Settings          |                                              |                                                     |
|------------------------------------|----------------------------------------------|-----------------------------------------------------|
| se this section to configure the w | reless settings for your D-Link Router. Plea | -Link                                               |
| his section may also need to be du | plicated on your Wireless Client.            |                                                     |
| Save Settings Do                   | n't Save Settings                            |                                                     |
|                                    |                                              |                                                     |
| VIRELESS NETWORK SE                | TTINGS                                       | SUCCESS                                             |
| Enable Wireless                    |                                              |                                                     |
| Wireless Network Name              | : dlink (Also called the                     | The new settings have been saved.                   |
| Enable Auto Channel Scan           | : <b>V</b>                                   | The router must be rebooted before the new settings |
| Wireless Channel                   | 2,437 GHz - CH 6                             | make other changes and then use the reboot button   |
| 802.11 Mode                        | Mixed 802.11n, 802.11g and 802.11b           | Reboot the Device                                   |
| Channel Width                      | Auto 20/40 MHz 💙                             | Nebber die bevie                                    |
| <b>Transmission Rate</b>           | : Best (automatic) 💉 (Mbit/s)                | Captions                                            |
|                                    |                                              |                                                     |

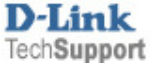

Step 4. Reconnect your wireless clients (computers) to the wireless network using the specified key ("password"). Note that after applying the security on your router, your wireless clients will lose wireless connectivity until you specify the correct key ("password").

# To reconnect to the wireless network:

On your wireless computers delete the old profile for the wireless network connection (if present). Attempt to connect to your wireless network again. You will be prompted to enter the encryption key ("password"). Type in the key you have entered in Step 2. Note that the WPA/WPA2-PSK key is case sensitive.

## To delete the old profile:

### D-Link Air Utility

Click on 'Site Survey'. Highlight the WLAN profile under "Profiles" field and click on Remove.

| D DWL-G650M Sup | er G MIMO Technology Wireless Utility |            |
|-----------------|---------------------------------------|------------|
| Link Info.      | Available Network                     |            |
| Configuration   | BSS/IBSSID SSID WEP A                 | Refresh    |
|                 | 💡 00-1E-13-6E-18-71 GUESTNET No Y     |            |
| Encryption      | 1 00-13-46-86-CD-28 dsl504t Yes Y     | Connect    |
|                 | 1 00-1E-13-6E-18-70 A001 Yes Y        |            |
| SiteSurvey >>>  | 1 00-13-46-85-55-6E dlink No Y        | 9          |
| About           |                                       |            |
|                 | Prefile                               |            |
|                 | ₽ GUESTNET                            | Add        |
|                 | A dink                                | Remove     |
|                 |                                       | Properties |
|                 |                                       |            |
|                 |                                       |            |

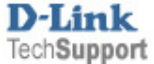

#### Windows XP Utility

Go to Start>Control panel>Network Connections folder, right-click Wireless Connection > Properties > Wireless Networks. Highlight the profile under "Preferred networks" field and click on Remove.

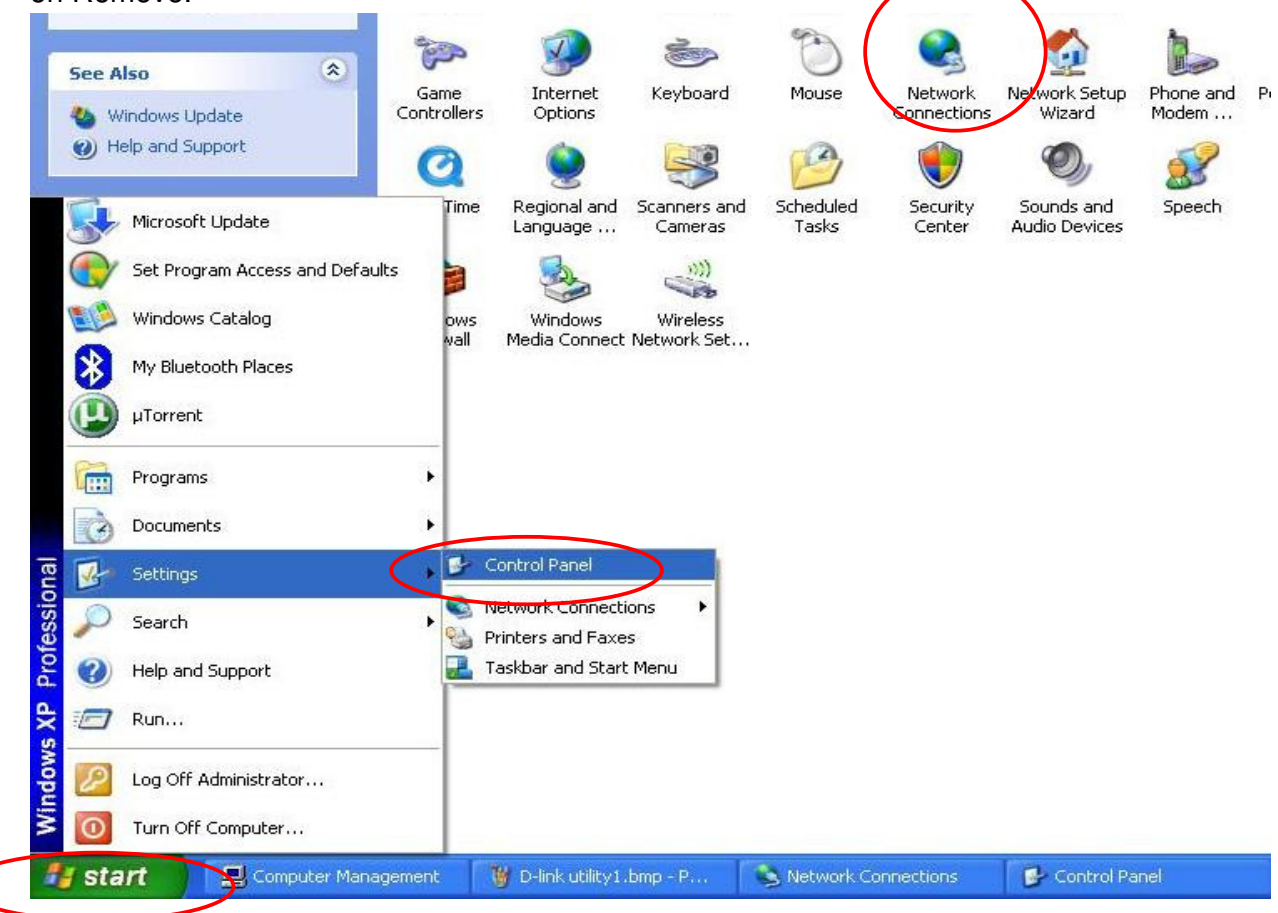

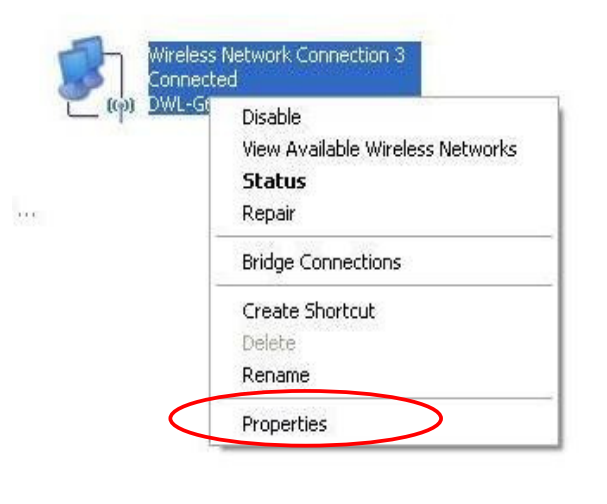

| or rough      | Wireless Networks                              | Advanced                              |                                   |
|---------------|------------------------------------------------|---------------------------------------|-----------------------------------|
| 🖌 Use         | Windows to configur                            | e my wireless ne                      | twork settings                    |
| Availa        | able networks:                                 |                                       |                                   |
| To co<br>abou | nnect to, disconnect<br>t wireless networks in | from, or find out<br>range, click the | more information<br>button below. |
|               |                                                | View V                                | Vireless Networks                 |
|               |                                                |                                       | Move down                         |
| 1             | Add                                            | ive Pr <u>o</u> pe                    | rties                             |
|               | 100 DA 1000                                    | 1                                     |                                   |

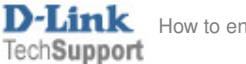

#### Windows Vista

Control Panel > Network and Internet > Network and Sharing Centre. Click on "Manage wireless networks". Right-click on the network you want to remove and select "Remove network".

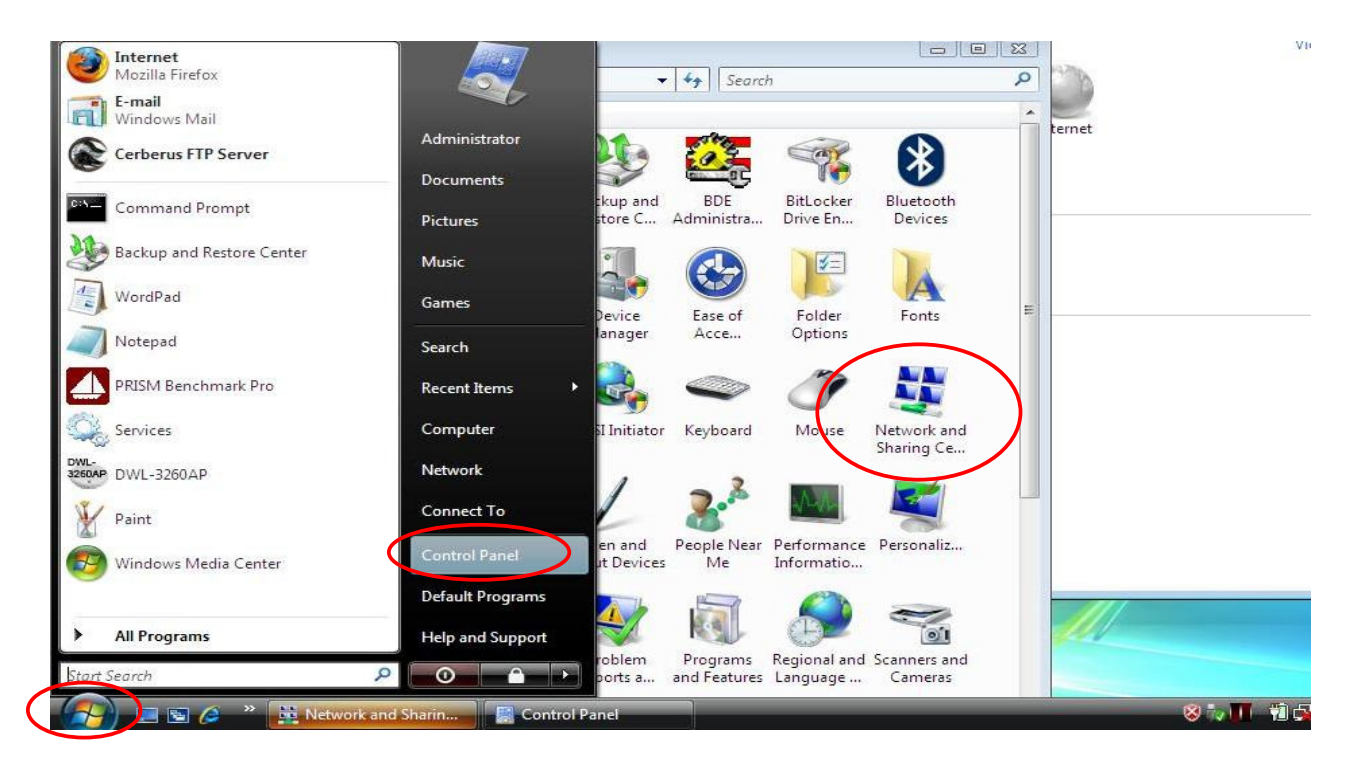

| Tasks                                                |                                                                                                    |                                                                                                    |                                                                                                    |                                                             |                         |
|------------------------------------------------------|----------------------------------------------------------------------------------------------------|----------------------------------------------------------------------------------------------------|----------------------------------------------------------------------------------------------------|-------------------------------------------------------------|-------------------------|
| View computers and devices                           | Manage Wi                                                                                                    | reless Networks                                                                                           | <ul> <li>✓</li> <li>✓</li></ul> | arch                                                        |                         |
|                                                      | vinidows thes to connect                                                                                                    | to these networks in th                                                                                   | or remove network                                                                                                    | profiles.                                                   | ci, diog o              |
| Manage network connections<br>Diagnose and repair    | To see networks that use a                                                                                                    | e list. You can also add<br>i different wireless netv<br>Change adapter 🤝 🍕                               | work adapter, click (                                                                                                    | Change adapter belov<br>es 🛛 🔱 Profile types                | w.                      |
| Manage network connections<br>Diagnose and repair    | To see networks that use a                                                                                                    | e list. You can also add<br>i different wireless netw<br>Change adapter 🤝 🍕<br>odify (1)                  | work adapter, click (                                                                                                    | Change adapter belov<br>es 🔒 Profile types                  | w.                      |
| Diagnose and repair                                  | To see networks that use a<br>Consection of the section of the secti | e list. You can also add<br>i different wireless netw<br>Change adapter 🤝 🧃<br>odify (1)<br>Security: WP. | work adapter, click (<br>Adapter propertion<br>A-Personal                                                                                                    | Change adapter belov<br>es<br>Rofile types<br>Type: Any s   | w.                      |
| Diagnose and repair<br>See also<br>Bluetooth Devices | To see networks that use a<br>Add Remove C<br>Networks you can view and m<br>2100ap<br>Properties                                                                                                    | e list. You can also add<br>o different wireless netw<br>Change adapter<br>odify (1)<br>Security: WP.     | work adapter, click (<br>Adapter propertion)<br>A-Personal                                                                                                    | Change adapter below<br>es 🔏 Profile types<br>Type: Any s   | w.<br>: »<br>:upported  |
| See also<br>Bluetooth Devices<br>Internet Options    | Add Remove Conversion of the second second s   | i different wireless netw<br>change adapter $\sim$ (<br>odify (1)<br>Security: WP.                        | work adapter, click (<br>Adapter propertion<br>A-Personal                                                                                                    | Change adapter below<br>es 🏾 & Profile types<br>Type: Any s | w.<br>: >><br>:upported |

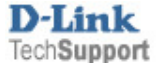

The new profile will be created automatically after successful connection to the secured network.

# Other security options (WPA2-PSK, WPA, 802.1x)

WPA2-PSK offers even better protection but not all clients may support WPA2-PSK. Advanced security options like WPA-Enterprise require a RADIUS server installed on a network, these mostly used in corporate environment.

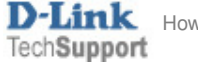